# Web端如何快速查看审批拒绝的海图申请单(文 档)

用户登录互海通Web端,依次点击"海务管理→航海图书资料→图书资料申请",在该界面点击左 下角的"当前存在\*条审批拒绝单据",选择具体审批拒绝的单据,可对该单据进行查看、导出、重新 提交、删除等操作。

| ۲        | ,科技                                    | ξ             | ⊙ ( | ર                |                   |        |                  |         | 工作台 (12433) | 船舶AIS 邊    | 讯发现    |      |                 |                           |              | 切換系统。     | Q <b>°</b> X ⊕ | x• 0 🌔 \$2     |
|----------|----------------------------------------|---------------|-----|------------------|-------------------|--------|------------------|---------|-------------|------------|--------|------|-----------------|---------------------------|--------------|-----------|----------------|----------------|
| 2        | 10000000000000000000000000000000000000 | Ś             | 8   | 书资料申请 船存图:       | 书资料               |        |                  |         |             |            |        |      |                 |                           |              |           |                |                |
| ĩ        | 维护保养                                   |               | 新   | 場 采购现统计          |                   |        |                  |         |             |            |        |      |                 |                           | □ 隐藏其他人的草    | 9单 计划层性 🗸 | 经承关键字          |                |
| ß        | 維修管理                                   |               | =   | 中清单号             | 申请单名称             | 申请船船 - | 申请部门 👻           | 采购方式    | S1100 €     | 申请供給日期     | 申请供款地。 | 1    | 申购理由            | 申请人                       | 申请日期         | 采购项数      | 申请状态▼          | 操作             |
| ଳ        | 库存管理                                   | ->            | 1   | Hh1-PA-C25032701 |                   | 互為一号   | <b>4</b> 台市1日日   | 岸基询价    | 正常          |            |        |      |                 | 李显                        | 2025-03-27   | 2         | 未提交            | 编辑 删除          |
| Å        | 采购管理                                   | $\rightarrow$ | 2   | PA-C24041001     |                   | 互為一号   | 和合有几日日           | 岸基询价    | 正常          |            |        |      |                 | 预发Henry                   | 2024-04-10   | 1         | 未提交            | 编辑 删除          |
| ዋ        | 船舶服务                                   | $\rightarrow$ | 3   | Hh1-PA-C25021201 |                   | 互奏一号   | 年20月1日<br>日<br>日 | 岸基询价    | 正常          | 2025-02-12 |        |      |                 | 鲍茲                        | 2025-02-12   | 1         | 审批通过③          | 寺出             |
| ١        | 費用管理                                   | $\rightarrow$ | 4   | Hh1-PA-C24121001 |                   | 互為一号   | \$281.85         | 岸基询价    | 正常          | 2025-02-10 |        |      |                 | 鲍瓜                        | 2025-01-10   | 1         | 审批通过③          | 寺出             |
| **       | 预算管理                                   | ~             | 5   | PA-C24082701     |                   | 互海一号   | 甲板部              | 岸基询价    | 正常          | 2024-04-01 |        |      |                 | 李显                        | 2024-08-27   | 1         | 审批通过①          | 导出             |
| 0        | 航次管理                                   | ~             | 6   | PA-C24082101     |                   | 互為一号   | 甲板部              | 岸基询价    | 正常          | 2024-08-21 |        |      |                 | 鲍蕊                        | 2024-08-21   | 1         | 审批通过①          | 导出             |
|          | 能給損費                                   | ~             | 7   | PA-C24040201     | 图书资料申请4.2         | 互為一号   | 甲板部              | 直接采购    | 正常          | 2024-05-02 |        |      |                 | 朱慧                        | 2024-04-02   | 1         | 审批通过①          | 导出             |
| 0        | 船舶检查                                   | ~             | 8   | PA-C24033102     |                   | 百年一号   | 和台市门田田           | 岸基询价    | 正常          | 2024-04-02 |        |      |                 | 朱慧                        | 2024-04-01   | 1         | 审批中③           | 母田             |
| 8        | 体系管理                                   | _             | 9   | PA-C23121201     | 图书资料申请            | 互调一号   | 甲板部              | 岸墓询价    | 正常          | 2024-04-07 |        |      |                 | 朱慧                        | 2024-04-01   | 1         | 审批中 ③          | 母出             |
| Ş        | 海外管理                                   | Ě             | 10  | PA-C24033101     | 图书申请单3433101      | 互海一号   | 甲板部              | 岸基询价    | 正常          | 2024-04-01 |        |      |                 | 朱慧                        | 2024-03-31   | 2         | 审批通过③          | <del>台</del> 田 |
|          | 日本資料                                   | ·<br>(中语      | -1  | 、依次点击"海          | 务管理-航海图           | 书资料-图书 | 资料申请"            |         |             |            |        |      |                 |                           |              |           |                |                |
|          | 松存图书                                   | ·资料           |     |                  |                   |        |                  |         |             |            |        |      |                 |                           |              |           |                |                |
|          | 应急年计划                                  | ~             |     |                  |                   |        |                  |         |             |            |        |      |                 |                           |              |           |                |                |
|          | 防污首理                                   |               |     |                  | 11111111111111111 |        | 0.               |         |             |            |        |      |                 |                           |              |           |                | $\bigcirc$     |
|          | 船舶事件                                   |               | 4   | 、 只 古 上 ▶ 用 的    | "当刖仔仕"涂           | 。审批拒绝早 | 居"               |         |             |            |        |      |                 |                           |              |           |                | ×i             |
| ы<br>Д   | 1315-F                                 | - (           | _   |                  |                   |        |                  |         |             |            |        |      |                 |                           |              |           |                |                |
| <u>ه</u> | 电子应单                                   |               | -   | 前存在1条甲批拒绝甲据      | 海园历史单据查询>>        |        |                  |         |             |            |        |      |                 |                           | 42条 10条质     | • < 1     | 2 3 4          | 5 > 跳至1 页      |
|          | 4-710K.BR                              | <u> </u>      |     |                  |                   |        |                  |         |             |            |        |      |                 |                           |              |           |                |                |
| [        | 副书资料申词                                 | 清 彤           | 時園も | 资料               |                   |        |                  |         |             |            |        |      |                 |                           |              |           |                |                |
|          |                                        |               |     |                  |                   |        |                  |         |             |            |        |      |                 |                           |              |           |                |                |
|          | 彩墙梁则                                   | 购项统计          |     |                  |                   |        |                  |         |             |            |        |      |                 |                           | 聽其他人的草稿单     | 计划属性 🖌    | 涅索关键字          |                |
| #        | 中语                                     | 1单号           |     | 申请单名称            | 申请船舶 ▼            | 申请部门 🔻 | 采购方式             | 紧急程度 ▼  | 申请供船日期      | 月 中语       | 供給地点   | 申购理由 | 申请              | X                         | 申请日期 另       | 购项数       | 审批拒绝 ▼         | 操作             |
| 1        | PA-C2                                  | 23031301      |     | 测试               | 互海1号              | 甲板部    | 岸基询价             | 正常      | 2023-03-13  | 扬州         |        |      | 沈雪              | ۍ ک                       | 2023-03-13 1 |           | 审批拒绝           | 导出 重新提交 删除     |
|          |                                        |               |     |                  |                   |        |                  |         |             | 1          |        |      |                 |                           |              |           |                |                |
|          |                                        |               |     |                  |                   |        | 3、选择厚            | 具体审批拒绝的 | 9单据,可2      | 讨该单据进      | 行查看、导  | 出、重新 | <b>所提交、删除</b> 等 | <b><del></del><br/>操作</b> |              |           |                |                |

## 1. 查看

点击具体单据进入采购申请详情(审批拒绝)界面,在该界面支持查看采购方式、船舶名称、供船 地点、供船日期等信息。

| 图书资料申请                                                                           | 船存圈书资料        |                              |                    |                                      |                                                      |            |          |        |                        |            |                  |        |          |               |
|----------------------------------------------------------------------------------|---------------|------------------------------|--------------------|--------------------------------------|------------------------------------------------------|------------|----------|--------|------------------------|------------|------------------|--------|----------|---------------|
| 新增 采购项统计                                                                         | ]             |                              |                    |                                      |                                                      |            |          |        |                        | □ 限藏其他人的苹果 | <b>奋单 计划尾性 ~</b> | 搜索关键字  |          | • <b>II</b> • |
| # 申请单号                                                                           | 申请单名称         | 申请船舶 ▼                       | 申请部门 🔻             | 采购方式                                 | 紧急程度 💌                                               | 申请供船日期     | 申请供船地点   | 申购理由   | 申请人                    | 申请日期       | 采购项数             | 审批拒绝 ▼ | 操作       |               |
| 1 PA-C23031301                                                                   | Mit           | 互海1号                         | 甲板部                | 岸基询价                                 | 正常                                                   | 2023-03-13 | 扬州       | 测试     | 沈雪飞                    | 2023-03-13 | 1                | 审批拒绝   | 导出 重新    | 提交 删除         |
|                                                                                  |               |                              |                    |                                      | 4、点击具体                                               | <b>本单据</b> |          |        |                        |            |                  |        |          |               |
|                                                                                  |               |                              |                    |                                      |                                                      | 采购申请详情     | 审批拒绝     |        |                        |            |                  |        |          | 8             |
| 申请单号: PA-C2303<br>申请船舶: 互為1号<br>采购方式: 岸基肉价<br>申请供船日期: 2023-<br>甲购理由:<br>申请人: 沈雪飞 | 1301<br>03-13 |                              |                    | 申请名約<br>申请部门<br>家急程度<br>申请供給<br>申请日期 | 1: 甲板部<br>1: 甲板部<br>1: 正常<br>地直: 扬州<br>1: 2023-03-13 |            |          |        | 物品美型: 海图<br>计划属性: 月度采购 |            |                  |        |          |               |
| 采购顶数: 1                                                                          |               |                              |                    |                                      |                                                      |            |          |        |                        |            |                  |        |          | 20            |
| 申请项号                                                                             | 图书名称 图4       | 号 资料属性                       | 25                 | 問料类型/出版单位                            | 申购版本信息                                               | 船存版本信      | <u>.</u> | 预算科目编号 | 参考单价                   | 审批数量       | 申购备注             | 内部     | 8番注      |               |
| 1                                                                                | No.           | 412341231 区域: 江苏<br>比例尺(1:): | 50000 月<br>50000 月 | 6科类型: 航海海图<br>出版单位: 中华人民共和国海事<br>号   | 出版日期:<br>当前版次:                                       |            |          | 0987   | CNY 0.00               | 1          |                  |        |          |               |
| 单编进度                                                                             |               |                              |                    | 5、支持查看头                              | 采购方式、船                                               | 舶名称、供船地点   | 、供船日期等   | 信息     |                        |            |                  |        | H iffite | 重新提交          |

## **2.** 导出

🥏 申请 2023-03-13 11:48:30

点击"导出",根据需要点击"按默认顺序(Excel)"或"按默认顺序(PDF)"。

| 图书资料 | 神清 船存图书     | 资料    |        |        |      |        |            | 4, )   | 点击"导出",相 | <b>灵据需要点击</b> | "按默认顺      | 序(Excel)" | 或"按默认  | 顺序 (PDF) "                 |
|------|-------------|-------|--------|--------|------|--------|------------|--------|----------|---------------|------------|-----------|--------|----------------------------|
| 新増   | 采购项统计       |       |        |        |      |        |            |        |          |               | 隐藏其他人的草稿单  | 计划居住 🖌    | 报素关键字  |                            |
| #    | 申请单号        | 申请单名称 | 申请船舶 - | 申请部门 🔻 | 采购方式 | 紧急程度 🔹 | 申请供船日期     | 申请供船地点 | 申购理由     | 申请人           | 申请日期       | 采购项数      | 审批拒绝 ▼ | 操作                         |
| 1 F  | A-C23031301 |       | 互海1号   | 甲板部    | 岸基询价 | 正常     | 2023-03-13 | 扬州     |          | 沈雪飞           | 2023-03-13 | 1         | 审批拒绝   | 导出 重新提交   删除               |
|      |             |       |        |        |      |        |            |        |          |               |            |           |        | 按默认顺序(Excel)<br>按默认顺序(PDF) |
|      |             |       |        |        |      |        |            |        |          |               |            |           |        |                            |
|      |             |       |        |        |      |        |            |        |          |               |            |           |        |                            |

## 2.1 按默认顺序(Excel)

点击"按默认顺序(Excel),再次点击"下载"即《采购申请.xlsx》下载成功。

| 图书 | 资料申请        | 船存图书资料 |     |        |        |      |        |            |        |      |     |            |          |             |                            |
|----|-------------|--------|-----|--------|--------|------|--------|------------|--------|------|-----|------------|----------|-------------|----------------------------|
| 新增 | 采购项统计       | ·      |     |        |        |      |        |            |        |      |     | □ 陸藏其他人的草稿 | 单 计划尾性 、 | ✔ 搜索关键字     |                            |
| #  | 申请单号        | 申请     | 单名称 | 申请船舶 🝷 | 申请部门 🔻 | 采购方式 | 緊急程度 マ | 申请供船日期     | 申请供船地点 | 申购理由 | 申请人 | 申请日期       | 采购项数     | 审批拒绝▼       | 操作                         |
| 1  | PA-C2303130 | н      |     | 互海1号   | 甲板部    | 岸基询价 | 正常     | 2023-03-13 | 扬州     | 10.0 | 沈雪飞 | 2023-03-13 | 1        | 审批拒绝        | 导出「重新提交」删除                 |
|    |             |        |     |        |        |      |        |            |        |      |     | 5、点击"按     | 默认顺序     | (Excel) " 🔶 | 按默认顺序(Excel)<br>按默认顺序(PDF) |

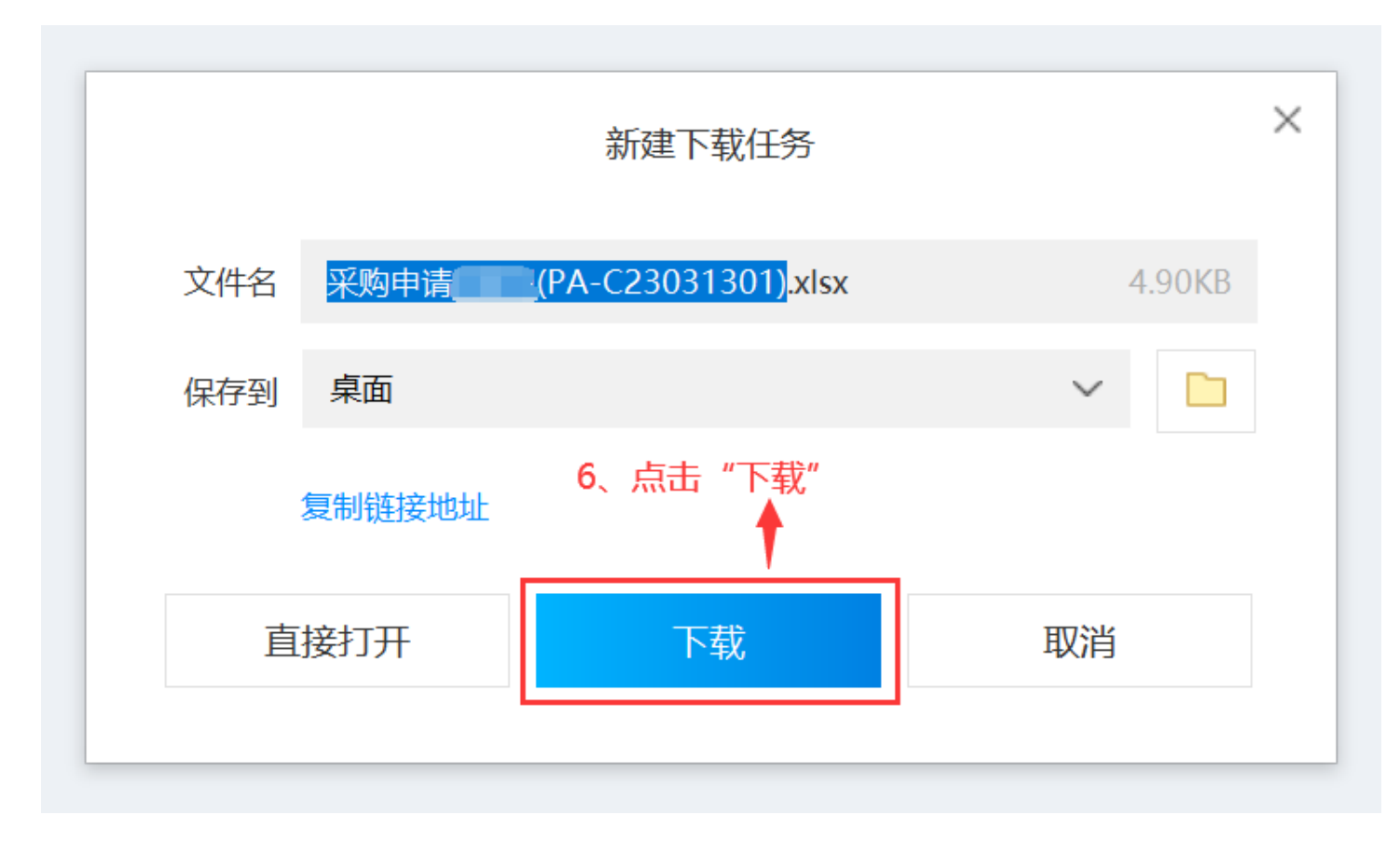

#### 《采购申请.xlsx》

|     |                 |                 |                                           | 海图             | 图申请单           |          |              |         |      |     |  |  |  |
|-----|-----------------|-----------------|-------------------------------------------|----------------|----------------|----------|--------------|---------|------|-----|--|--|--|
| 船舶: |                 | 互海1号            |                                           |                | 部门:            | 甲板部      |              |         |      |     |  |  |  |
| 申请单 | <sup>1</sup> 号: | PA-C23031       | 1301                                      |                | 紧急程度:          | 正常       |              |         |      |     |  |  |  |
| 采购方 | 5式:             | 岸基询价            |                                           |                | 计划属性:          | 月度采购     |              |         |      |     |  |  |  |
| 申请供 | 共船日期:           | 2023-03-1       | 3                                         |                | 申请供船地点:        | 扬州       |              |         |      |     |  |  |  |
| 申请ノ | (:              | 沈雪飞             |                                           |                | 申请日期:          | 2023-03- | 13           |         |      |     |  |  |  |
| 申购理 | 2由:             |                 |                                           |                |                |          |              |         |      |     |  |  |  |
|     |                 |                 |                                           |                |                |          |              |         |      |     |  |  |  |
| 项号  | 图书名称            | 图号              | 资料属性                                      | 船存版本           | 申请版本           | 申购数量     | 审批数量         | 申购备注    | 内部备注 | 状态  |  |  |  |
| 1   | 每图可否报<br>价      | wx412341<br>231 | 区<br>域<br>:wx412341231<br>比例尺:<br>1:50000 | 出版曰期:<br>当前版次: | 出版曰期:<br>当前版次: | 1        | 1            |         |      | 待询价 |  |  |  |
| 审批济 | 和               |                 |                                           |                |                |          |              |         |      |     |  |  |  |
| 流程十 | ち点              | 审批意见            |                                           |                | 审批人            |          | 操作时间         |         |      |     |  |  |  |
| 申请  |                 | 沈雪飞             |                                           |                | 沈雪飞            |          | 2023-03-13 1 | 1:49:30 |      |     |  |  |  |
| 审批  |                 | 船长-朱俊           | : 拒绝; 11                                  |                | 朱俊             |          | 2023-03-20 1 | 6:45:39 |      |     |  |  |  |
|     |                 |                 |                                           |                |                |          |              |         |      |     |  |  |  |
|     |                 |                 |                                           |                |                |          |              |         |      |     |  |  |  |
|     |                 |                 |                                           |                |                |          |              |         |      |     |  |  |  |
|     |                 |                 |                                           |                |                |          |              |         |      |     |  |  |  |
|     |                 |                 |                                           |                |                |          |              |         |      |     |  |  |  |

### 2.2 按默认顺序(PDF)

点击"按默认顺序(PDF)",再次点击"下载"即《采购申请.pdf》下载成功。

| 图书资料申请 船存      | 图书资料  |        |        |      |        |            |        |      |     |            |                 |          |                            |
|----------------|-------|--------|--------|------|--------|------------|--------|------|-----|------------|-----------------|----------|----------------------------|
| 新增采购项统计        |       |        |        |      |        |            |        |      |     | □隐藏其他人的草稿  | <b>弹 计划属性 🗸</b> | 投索关键字    | te o                       |
| # 申请单号         | 申请单名称 | 申请船舶 ▼ | 申请部门 🔻 | 采购方式 | 紧急程度 🔻 | 申请供船日期     | 申请供船地点 | 甲购理由 | 申请人 | 申请日期       | 采购项数            | 审批拒绝 ▼   | 操作                         |
| 1 PA-C23031301 |       | 互海1号   | 甲板部    | 岸基询价 | 正常     | 2023-03-13 | 扬州     |      | 沈雪飞 | 2023-03-13 | 1               | 审批拒绝     | 导出 重新提交 删除                 |
|                |       |        |        |      |        |            |        |      | !   | 5、点击"按题    | 默认顺序 (          | PDF) " 🔶 | 按默认顺序(Excel)<br>按默认顺序(PDF) |
|                |       |        |        |      |        |            |        |      |     |            |                 |          |                            |

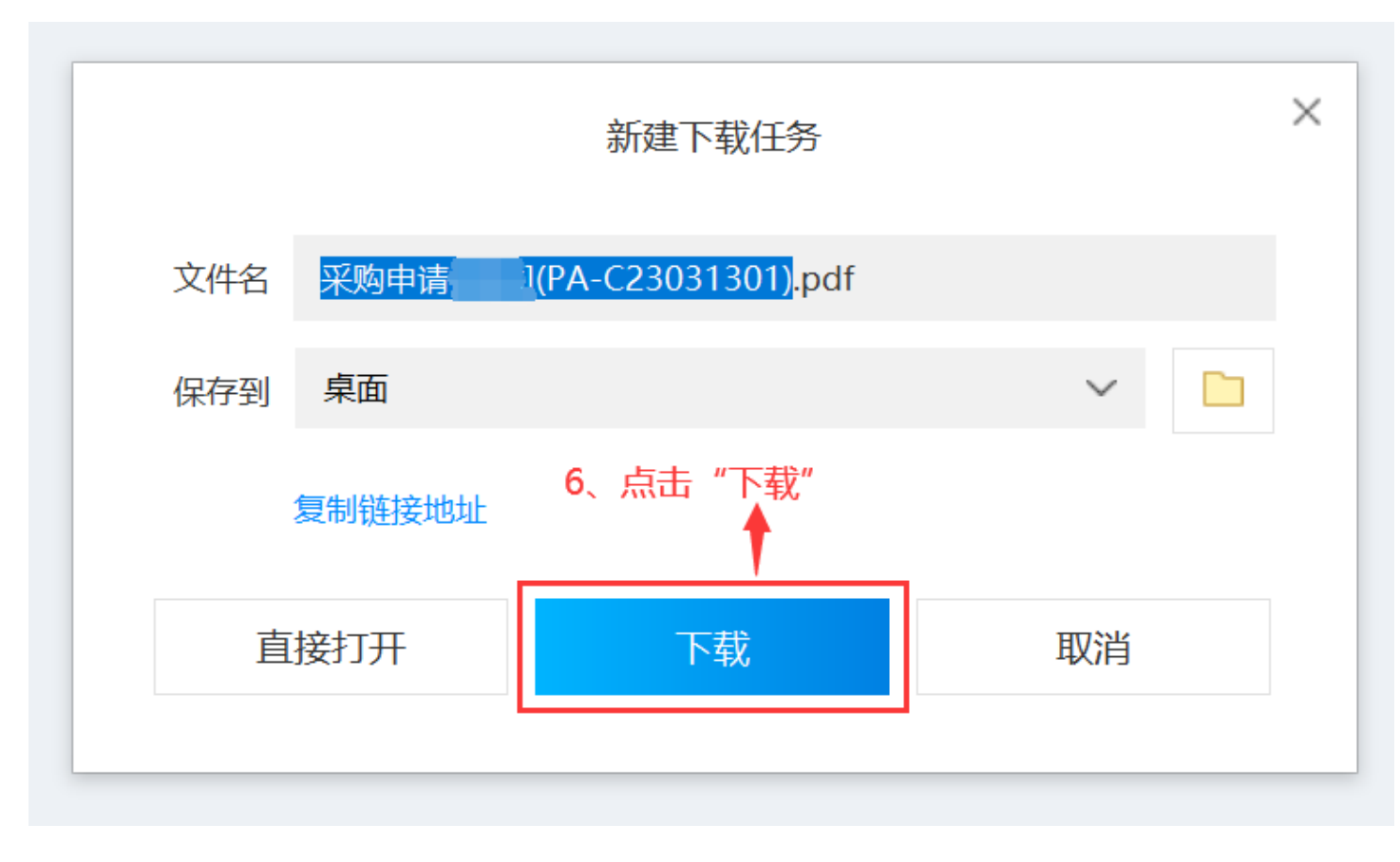

《采购申请.pdf》

#### 海图申请单

| ₽項               | <u>X</u> 2      | №当 0            | :拒绝;11                                 |                | 朱俊             | 1        | 2023-03-13 | 16:45:39 |      | R   |
|------------------|-----------------|-----------------|----------------------------------------|----------------|----------------|----------|------------|----------|------|-----|
| 自请               | XY              | 沈雪飞             | X                                      | $\mathbf{F}$   | 沈雪飞            |          | 2023-03-13 | 11.49.30 | 6    |     |
| <b>航程节</b>       | ī点              | 审批意见            | X                                      |                | 审批人            | K        | 操作时间       | XA       |      |     |
| <b></b> 打批济      | 程               |                 | •                                      | XIX            |                |          |            | X        |      |     |
| 1                | 测试海图可否<br>报价    | wx41234<br>1231 | 区域:wx4123<br>41231<br>比例尺: 1:50<br>000 | 出版日期:<br>当前版次: | 出版日期:<br>当前版次: | 1        | 1          | 7        | S    | 待询价 |
| 项号               | 图书名称            | 图号              | 资料属性                                   | 船存版本           | 申请版本           | 申购数<br>量 | 审批数量       | 申购备注     | 内部备注 | 状态  |
| 9购理由:<br>页号 图书名称 | 八 <b>四</b> 121, |                 | ~                                      |                |                |          | ~          |          |      |     |
| 申请人              | .:              | 沈雪飞             |                                        |                | 申请日期:<br>      | 2023-03- | -13        |          |      |     |
| 申请供              | 船日期:            | 2023-03-1       | .3                                     |                | 申请供船地点:        | 扬州       |            |          |      |     |
| 采购方              | 式:              | 岸基询价            |                                        |                | 计划属性:          | 月度采购     | ]          |          |      |     |
| 申请单              | 号:              | PA-C2303        | 1301                                   |                | 紧急程度:          | 正常       |            |          |      |     |
|                  |                 | 互/母15           |                                        |                | 部门:            | 甲极部      |            |          |      |     |

## 3. 重新提交

点击具体单据右侧的"重新提交",再次点击"确定"进入采购申请编辑界面,在该界面根据需要 填写申请供船地点、申请供船日期、申购理由、是否添加采购项等信息后,点击右下角的"提交"。

5中%

| 利技            |   |                |              |       |        |        |      |        | 船舶监控 发现          |        |      |       |            |          |        | • 0 🌏 🕫    |
|---------------|---|----------------|--------------|-------|--------|--------|------|--------|------------------|--------|------|-------|------------|----------|--------|------------|
|               |   | 图书             | 5资料申请 船存图书   | 時資料   |        |        |      |        |                  |        |      |       |            |          |        |            |
| ┇ 维护保养        |   | 977 <b>1</b> 2 | 采购项统计        |       |        |        |      |        |                  |        |      |       | 隐藏其他人的草稿   | 单 计划题性 🗸 | 投委关键字  |            |
| ₯ 维修管理        |   | π              | 甲濟单号         | 甲谱单名称 | 申请船舶 👻 | 申请部门 👻 | 采购方式 | 紧急程度 - | 申请供給日期           | 甲请供船地点 | 申购理由 | 申请人   | 申请日期       | 采购项数     | 审批拒绝 ▼ | 操作         |
| ▲ 库存管理        |   | 1              | PA-C23031301 |       | 互海1号   | 甲板部    | 岸基询价 | 正常     | 2023-03-13       | 扬州     |      | 沈雪飞   | 2023-03-13 | 1        | 审批拒绝   | 导出 重新提交 删除 |
| ☆ 采約管理        | > |                |              |       |        |        |      |        |                  |        |      |       |            |          |        |            |
| <b>宁</b> 船舶服务 |   |                |              |       |        |        |      |        |                  |        |      |       |            |          |        |            |
| ● 表用管理        |   |                |              |       |        |        |      |        |                  |        |      |       |            |          |        |            |
| 预算管理          |   |                |              |       |        |        |      | (      | $\bigcirc$       |        | 4,   | 点击"重新 | 提交"        |          |        |            |
| ● 航次管理        |   |                |              |       |        |        |      | (      | $\mathbf{\cdot}$ |        |      |       |            |          |        |            |
| 🗰 mmise       |   |                |              |       |        |        |      | 确认重    | 重新提交吗?           |        |      |       |            |          |        |            |
| ⊘ 胎船检查        |   |                |              |       |        |        |      |        |                  |        |      |       |            |          |        |            |
| 〇〇 体系管理       |   |                |              |       |        |        |      | 取消     | 确定               |        |      |       |            |          |        |            |
| 串 海务管理        |   |                |              |       |        |        |      |        | 1                |        |      |       |            |          |        |            |
| 航海图书资料        | > |                |              |       |        |        |      |        | <b>急击"确定"</b>    |        |      |       |            |          |        |            |
| 國林資料申請        |   |                |              |       |        |        |      |        |                  |        |      |       |            |          |        |            |
| 应急年计划         | > |                |              |       |        |        |      |        |                  |        |      |       |            |          |        |            |

| ←刑      | 肉申请编辑                |                 |                                 |                                   |                    |                 |          |               |            |      |       |          |         |
|---------|----------------------|-----------------|---------------------------------|-----------------------------------|--------------------|-----------------|----------|---------------|------------|------|-------|----------|---------|
| 申请单等    | 号: PA-C23031301 (互海1 | 号 - 海图 - 甲板部) 🗄 | 臣若原单撰退回意见                       |                                   |                    |                 |          |               |            |      |       | 查看预算使用情》 | 况 >     |
| 申请单名    | 称                    |                 |                                 | :                                 | 紧急程度*              |                 |          |               | 申请供船日期*    |      |       |          |         |
|         |                      |                 |                                 |                                   | 正常                 |                 |          | ~             | 2023-03-13 |      |       |          |         |
| 申请供船    | 地点 *                 |                 |                                 |                                   | 采购方式*              |                 |          |               | 计别属性 *     |      |       |          |         |
| 肠州      |                      |                 |                                 |                                   | 岸基询价               |                 |          | ~             | 月底采购       |      |       |          | ~       |
| 申购理由    | *                    |                 |                                 |                                   |                    |                 |          |               |            |      |       |          | _       |
|         |                      |                 |                                 |                                   |                    |                 |          |               |            |      |       |          |         |
|         |                      |                 |                                 |                                   |                    |                 |          |               |            |      |       | 2 / 5    | .00     |
| 添加采     | <u>购项</u> 采购顶数:1     |                 |                                 |                                   |                    |                 |          |               |            |      |       |          | 23      |
| #       | 图书名称                 | 图号              | 资料属性                            | 资料类型/出版单位                         | 申购版本信息             | 船存版本信息          | 预算科目编号   | 参考单价          | 申购数量       | 申购备注 | 内部皆注  | 操作       |         |
| 1       | 海图可否报价 🔦             | wx412341231     | 区域: 江苏<br>比例尺(1:): <b>50000</b> | 资料类型: 航海海图<br>出版单位: 中华人民共和国海<br>局 | 事 出版日期:<br>事 当前版次: |                 | 0987     | CNY 0.00      | 1          | 丙項写  | ▲ 酒菜丐 | 8        |         |
| 附件:     | (此附件仅作为公司内部申请凭       | 证,供应商收不到)       |                                 |                                   |                    |                 |          |               |            |      |       |          |         |
| <u></u> | 47                   |                 |                                 |                                   |                    |                 |          |               |            |      |       |          |         |
|         |                      |                 | 5、根据                            | 居需要修改申请供                          | 船地点、申请供船           | ↓<br>計日期、申购理由,; | 是否添加采购项等 | <b>턁信息后,点</b> | 陆右下角的      | "提交" |       |          |         |
|         |                      |                 |                                 |                                   |                    |                 |          |               |            |      |       |          | ∰<br>#∄ |
|         |                      |                 |                                 |                                   |                    |                 |          |               |            |      |       |          |         |
|         |                      |                 |                                 |                                   |                    |                 |          |               |            |      |       | 保存 提交 围  | 汉消      |

## 4. 删除

点击具体单据右侧的"删除",再次点击"确定"即删除成功。

| 科技            |   |    |             |                  |        |        |      |        | 船舶AIS 资讯   | 发现     |      |      |            |          |        | • 0 🔵 🕫    |
|---------------|---|----|-------------|------------------|--------|--------|------|--------|------------|--------|------|------|------------|----------|--------|------------|
| L HREE        |   |    | 资料申请 船存图书   | 资料               |        |        |      |        |            |        |      |      |            |          |        |            |
| <b>7</b> #PG# |   | 新坩 | 采购项统计       |                  |        |        |      |        |            |        |      |      | 隐藏其他人的草植。  | ▲ 计划属性 ∨ | 搜索关键字  |            |
| ₯ 總修管理        |   | 11 | 申请单号        | 甲讀单名称            | 申请船舶 👻 | 申请部门 ▼ | 采购方式 | 紧急程度 * | 申请供給日期     | 甲请供船地点 | 申购理由 | 申请人  | 申请日期       | 采购项数     | 审批拒绝 * | 操作         |
| <b>企</b> 库存管理 | > | 1  | PA-22072503 | 海图申请单20220725(2) | 互冲一号   | 甲板部    | 岸基询价 | 正常     | 2022-08-25 | -      |      |      | 2022-07-25 | 1        | 审批拒绝   | 导出 重新提交 删除 |
| 11日の日本        |   |    |             |                  |        |        |      |        |            |        |      |      |            |          |        |            |
| <b>9</b> mmag |   |    |             |                  |        |        |      |        |            |        |      |      |            |          |        |            |
|               |   |    |             |                  |        |        |      |        |            |        |      |      |            |          |        |            |
| 预算管理          |   |    |             |                  |        |        |      | (      | $\square$  |        |      | 4. 5 |            |          |        |            |
| ● 航次管理        |   |    |             |                  |        |        |      | (      | 🤳 5、 点     | 告"确定"  |      |      |            |          |        |            |
| □ 船舶报告        |   |    |             |                  |        |        |      | 确定     | 要删除吗?      |        |      |      |            |          |        |            |
| ⊘ 胎船拾查        |   |    |             |                  |        |        |      |        |            |        |      |      |            |          |        |            |
| ₿ 体系管理        |   |    |             |                  |        |        |      | 取消     | 确定         |        |      |      |            |          |        |            |
| ⇒ 海务管理        |   |    |             |                  |        |        |      |        |            |        |      |      |            |          |        |            |
| 航海圈书资料        |   |    |             |                  |        |        |      |        |            |        |      |      |            |          |        |            |
| 图书资料中         | â |    |             |                  |        |        |      |        |            |        |      |      |            |          |        |            |
| 5417857287    | • |    |             |                  |        |        |      |        |            |        |      |      |            |          |        |            |